Если возникли сложности пишите нам в телеграмм бот: <u>@mychampchat\_bot</u>

## Инструкция для регистрации на соревнования

Для регистрации на соревнование через сервис "Мой Чемпион" Вам необходимо:

1. Перейти по ссылке на соревнование предоставленную организатором, и нажать кнопку подать заявку или добавить участника

| Приём заявок                                                                                                    |              |           |                    |  |  |  |
|----------------------------------------------------------------------------------------------------|--------------|-----------|--------------------|--|--|--|
| Регионально отборочные соревнования среди мальчиков и<br>левочек "Лорожка чемпионов" (отбор на Региональные                                                            |              |           |                    |  |  |  |
| соревнования "Хрустальный конёк                                                                                                    | .")          |           |                    |  |  |  |
| 10.11.2024 - 13.11.2024, СК "Ледовая арена" по адресу: г.Санкт-Петербург; ул. Пе                                                                                       | редовиков,   | д.14,к.2. |                    |  |  |  |
| Подать заявку<br>Подать заявку: осталось 3 дия 22 минуты. Оплатить: осталось 3 дия 22 минуты<br>Подать заявку могут тренер или школа в период: 26.10.2024 - 01.11.2024 | пату         |           |                    |  |  |  |
| Заявки (3) Сведения Документы Ссылки                                                                                                    |              |           |                    |  |  |  |
| Всего заявок 3 (Оплачено 3)                                                                                                    |              |           |                    |  |  |  |
| <ul> <li>Девушки, Без разряда, 2014 - 2021 г.р.</li> </ul>                                                                                                    | <b>1</b> (0) | Бесплатно | Добавить участника |  |  |  |
| <ul> <li>Юноши, Без разряда, 2014 - 2021 г.р.</li> </ul>                                                                                                    | <b>2</b> (0) | Бесплатно | Добавить участника |  |  |  |
| <ul> <li>Младшая группа Девочки, Без разряда, 2011 - 2013 г.р.</li> </ul>                                                                                              | <b>0</b> (0) | Бесплатно | Добавить участника |  |  |  |

2. Ввести логин и пароль, которые ранее рассылала Федерация.

| Регионально отборочі<br>девочек "Дорожка че<br>соревнования "Хруста                           | ные соревнования ср<br>мпионов" (отбор на Р<br>альный конёк") | оеди мальчиков и<br>Региональные |
|-----------------------------------------------------------------------------------------------|---------------------------------------------------------------|----------------------------------|
| 10.11.2024 - 13.11.2024, СК "Ледовая арена" по (                                              | Вход в личный кабинет                                         |                                  |
| Подать заявку Доп. Сервисы<br>Подать заявку: осталось 3 дня 17 минут. Оплатиты: осталось 3 дн | Пользователь<br>79119644700                                   |                                  |
| Подать заявку могут тренер или школа в пери<br>Подать заявку могут тренер или школа в пери    | Пароль                                                        |                                  |
| Заявки (3) Сведения Документы Ссылки                                                          | Войти                                                         |                                  |
| Всего заявок 3 (Оплачено 3)                                                                   |                                                               |                                  |
| <ul> <li>Девушки, Без разряда, 2014 - 2021 г.р.</li> </ul>                                    | <b>1</b> (0)                                                  | Бесплатно Добавить участника 🗢   |
| Юноши, Без разряда, 2014 - 2021 г.р.                                                          | 2 (0)                                                         | Бесплатно Добавить участника 💛   |

3. Добавить в нужную категорию участников из выпадающего списка. Начните вводить фамилию и система сама подсветит спортсмена из спортсменов школы.

| <ul> <li>Младшая группа Девочки, Без разряда, 2011 - 2013 г.р.</li> </ul> | <b>0</b> (0) | Бесплатно | Добавить участник | (a) |
|---------------------------------------------------------------------------|--------------|-----------|-------------------|-----|
| Добавить участника в категорию                                            |              |           | Добавить спис     | ком |
| Участник                                                                  |              |           | •                 | ×   |
|                                                                           |              |           |                   |     |

4. Если спортсмена нет в базе, или данные не полные, система предложит Вам добавить спортсмена в ручную, и попросит заполнить необходимые поля.

| Младшая группа Девочки, Без разряда, 2011 - 2013 г.р.                                | 0 (0) Бесплатно Добавить участника |
|--------------------------------------------------------------------------------------|------------------------------------|
| Добавить участника в категорию<br>Участник<br>Тестовый<br><b>2:</b> Добавить вручную | Добавить списком                   |
| Добавить участницу вручную                                                           | ×                                  |
| Участник 1 Фамилия                                                                   | Отчество                           |
| Обязательное поле Обязательное поле Обязательное поле Пол — Пол — Женский            | не<br>Разряд<br>Не выбран          |
| Школа                                                                                | Обязательное поле                  |
| Спортивная школа                                                                     | •                                  |
| Тренер                                                                               |                                    |
| Добавить тренера                                                                     |                                    |
|                                                                                      | Отмена Сохранить                   |

5. Для добавления нескольких спортсменов в категорию можно нажать кнопку **Добавить списком** 

| • Мл                            | адшая группа Девочки, Без разряда, 2011 - 2013 г.р.                                                                                                    | <b>1</b> (0)                                | Бесплатно           | Добавить участника      |
|---------------------------------|----------------------------------------------------------------------------------------------------|---------------------------------------------|---------------------|-------------------------|
| ſ                               | Добавить участника в категорию                                                                                                    |                                             |                     | Добавить списком        |
|                                 | Участник                                                                                                    |                                             |                     | • X                     |
| Рег<br>Рег<br>10.11.2<br>Добавл | ГИОНАЛЬНО ОТБОРОЧНЫЕ СОРЕВНОВАНИЯ СРЕДИ МАЛИ<br>ГИОНАЛЬНЫЕ СОРЕВНОВАНИЯ "Хрустальный конёк"<br>2024 - 13.11.2024, СК "Ледовая арена" по адресу: г.Санкт-Петербург; ул. Передовиков, д.14,к.2.<br>тение спортсменов в категорию Младшая группа Девочки, Без разряда, 2011 - 2013 г.р. | <b>ьчиков и дев</b><br>')<br>ильтры для поі | очек "Дорож<br>ИСКА | ка чемпионов" (отбор на |
| Год рожд                        | дения • Фамилия                                                                                                    |                                             | Тренерь             | ı                       |
| Bce pasp                        | ыдаа                                                                                                    |                                             |                     |                         |
|                                 | ФИО Спортсмена                                                                                                    |                                             |                     |                         |
|                                 | ФИО Спортсмена                                                                                                    |                                             | Нажать д            | для добавления          |
|                                 | Выбрать галочкой нужных спортсменов                                                                                                    |                                             | $\bigcirc$          |                         |
| Выбрано О                       | участников                                                                                                    |                                             | Добавить 0 у        | частников               |

6. После добавления, выбранные спортсмены отобразятся в списке по категории

| Девушки, Без разряда, 2014 - 2021 г.р.       | <b>1</b> (0) | Бесплатно | Добавить участника | $\bigcirc$ |
|----------------------------------------------|--------------|-----------|--------------------|------------|
| Быкова Вера<br>12.12.2012, Бриллиантовый лед |              |           | 🗸 Бесплатно 🛛 ••   | 0          |

7. Если необходимо изменить данные по спортсмену, или удалить спортсмена из категории, воспользуйтесь меню из "..." справа от спортсмена.

| Цевушки, Без разряда, 2014 - 2021 г.р.                  | <b>1</b> (0) | Бесплатно | Добавить участник | a (^          |
|---------------------------------------------------------|--------------|-----------|-------------------|---------------|
| Быкова Вера Данииловна<br>12.12.2012, Бриллиантовый лед |              |           | 🗸 Бесплатно       | •••           |
|                                                         |              |           |                   | Редактировать |
|                                                         |              |           |                   | Удалить       |

 После добавления всех участников, проверьте пожалуйста еще раз по списку, все ли участники отражены в соответствующих категориях. Если все верно, то добавление участников завершено! 9. Оплата участия (Если мероприятие с оплатой)

Для оплаты участия нажмите кнопку оплатить или скопируйте ссылку на оплату для отправки родителям

|                                                                        | Подать заявку                | Оплатить                 | Скопировать ссылку на оплату          | ) |  |
|------------------------------------------------------------------------|------------------------------|--------------------------|---------------------------------------|---|--|
| Подат                                                                  | ь заявку: осталось 5 дней 16 | часов 49 минут. Оплатить | ь: осталось 5 дней 15 часов 14 минуты |   |  |
| Подать заявку могут тренер или школа в период: 30.10.2024 - 05.11.2024 |                              |                          |                                       |   |  |

## В открывшемся окне выберите участника

| Оплата                                         |                                                                                     |
|------------------------------------------------|-------------------------------------------------------------------------------------|
| Взнос за соревно<br>Название какое то (15.11.2 | <b>ВАНИЕ</b><br>024 - 17.11.2024)                                                   |
| Выберите участника                             | Участник                                                                            |
| Покупатель<br>Заполните данные, чтобы          | Поиск Q<br>Ярослав Сувалов И*** 2014 г.р. (НП КФК "Динамо-Санкт-Петербург")<br>Иы 1 |
| Контакты                                       | Телефон                                                                             |

Загрузите при необходимости музыку, укажите email и телефон для отправки чека, и нажмите кнопку оплатить.

| Оплата                                                                                  |                                                                                                    |
|-----------------------------------------------------------------------------------------|----------------------------------------------------------------------------------------------------|
| Взнос за соревнование 5 000 Р<br>Название какое то (15.11.2024 - 17.11.2024)            | Сувалов Ярослав Иванович<br>Юноши, 3-й юн, возраст: 9 - 12;<br>Взнос за соревнование 5 000 Р                                     |
| Выберите участника Ярослав Сувалов И*** 2014 г.р. (НП КФК "Динамо-Санкт-<br>Петербург") | Коммисия платформы 300 ₽                                                                                                    |
| Музыкальное сопровождение<br>Загрузить +                                                | ОПЛАТИТЬ<br>Нажимая кнопку «Оплатить» вы соглашаетесь с<br>публиной офортой и<br>даете согласие на обработку персональных данных |
| Покупатель<br>Заполните данные, чтобы мы могли отправить документы                      | ן                                                                                                    |
| Контакты                                                                                |                                                                                                    |
| Email Телефон                                                                           |                                                                                                    |

В случае выявленных ошибок или возникших технических проблем напишите нам в телеграмм бот: <u>@mychampchat bot</u>